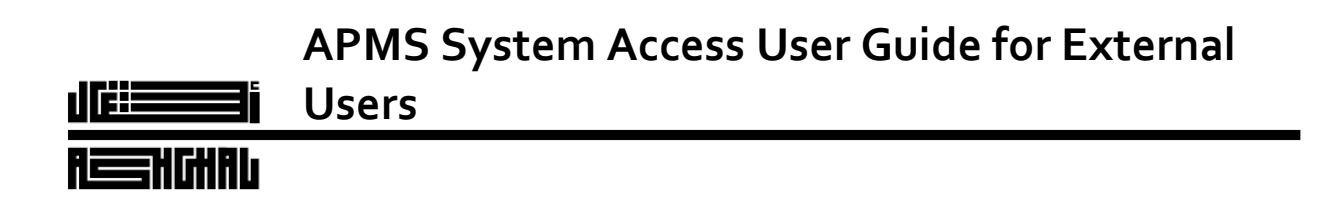

Version: 1.0 Date: 23/09/2020 Status: Issued Author: File: APMS Access User Guide for External Users

# **Table of Contents**

| 1. | INTRODUCTION                                                     |    |
|----|------------------------------------------------------------------|----|
| 1  | .1 Overview                                                      |    |
| 2. | Install MobilePASS Token & Enroll                                |    |
| 2  | .1 Install MobilePASS Token on Desktop / Laptop & Enroll         |    |
| 2  | 2 Install MobilePASS Token on mobile device & Enroll9            |    |
|    | 2.2.1 Method 1: Automatic Enrollment                             | 10 |
|    | 2.2.2 Method 2: QR Code Enrollment                               | 12 |
| 3. | Steps to Login to Ashghal Portfolio Management System18          |    |
| 3  | .1 Step 1 – Login to the below URL                               |    |
| 3  | 2 Step 2 – Click on Partner (for External Users)                 |    |
| 3  | 3 Step 3 – Enter Username & Password                             |    |
| 3  | 4 Step 4 – Enter One Time Password (OTP) generated in MobilePass |    |
| 3  | .5 Step 5 – Successful Login                                     |    |
| 4. | Frequently Asked Questions                                       |    |

| ASHGHAI                | Document No.           | APMS Access User Guide for External Users |
|------------------------|------------------------|-------------------------------------------|
|                        | Issue Date             | 23/09/2020                                |
| Public Works Authority | <b>Revision Number</b> | 1                                         |

# 1. INTRODUCTION

## 1.1 Overview

PWA has envisaged professional services to Mannai-Gaea with sufficient experience in designing, building (configuration and customization) and implementing comprehensive information system solution that supports the successful collaboration between Ashghal and its stakeholders managing the engineering and construction project control management lifecycle; and project commercial governance management of the solution.

The main aim of APMS project is to deliver an integrated Ashghal Portfolio Management Solution (APMS); this solution is environed to be tailored to suite Ashghal business domain with the provision of automation in all Engineering Project Control (EPC) Lifecycle activities and providing 360 degree dynamic reporting of the portfolio project progress and status with stakeholder specific analytical dashboard.

APMS is an integrated solution ASHGHAL requires to manage its portfolio of design, construction, and supervision projects, and to use it as a central system for Ashghal Projects Portfolio Management Information. The system should provide a tightly integrated components that provide control over commercial activities of the standard project life cycle (Initiation, Planning, Execution, Controlling, and Close-Out).

The Ashghal Portfolio Management Solution (APMS) (here and after shall refer to the System) is expected to offer an integrated solution, or point solutions where necessary, to cover for various aspects of construction project management, typically in the areas of:

- 1. Planning
- 2. Estimating
- 3. Schedule and Resource Management
- 4. Contract and Change Management
- 5. Cost Management and Control
- 6. Payment Management
- 7. Construction Administration and Management (collaboration)
- 8.. Project Management Element.

# 2. Install MobilePASS Token & Enroll

### 2.1 Install MobilePASS Token on Desktop / Laptop & Enroll

a) You'll receive an email from <a>SecureToken@ashghal.gov.qa-</a>

| ASHGHAI                | Document No.           | APMS Access User Guide for External Users |
|------------------------|------------------------|-------------------------------------------|
|                        | Issue Date             | 23/09/2020                                |
| Public Works Authority | <b>Revision Number</b> | 1                                         |

| To Viplove Dir                | sun 10/20/2019 10:46 AM<br>Secure Token Access <securetoken@ashghal.gov.qa><br/>SafeNet Authentication Service Self-enrollment<br/>mri, GBM</securetoken@ashghal.gov.qa> |
|-------------------------------|----------------------------------------------------------------------------------------------------|
| Dear Viplove                  | Dimri:                                                                                                    |
| The Token is                  | assigned to you.                                                                                                    |
| Go to the fol                 | lowing URL to enroll your Token and follow the steps given:                                                                                                    |
| https://secu                  | re.ashghal.gov.qa/selfEnrollment/index.aspx?code=HmGYqfVOMXu59EvwjwOXWGIsF                                                                                               |
| If the above<br>For further a | link does not work, copy and paste this URL to your web browser.<br>ssistance, please contact Service Desk at Ext: 1234 or mail at 'servicedesk@ashghal.gov.qa'.         |

b) Click the https:// link in the email and you'll see below webpage-

| SafeNet Authentication Service gemalto                                                                                                    |
|----------------------------------------------------------------------------------------------------|
| SafeNet Authentication Service - Self-Enrollment                                                                                                    |
|                                                                                                    |
| Dear Ashghal Employee,                                                                                                    |
| This page will guide you how to enroll the MobilePASS application in your device.                                                                                           |
| First, download and install the<br>MobilePASS application                                                                                                    |
| Download MobilePASS Installer (.msi)                                                                                                    |
| Once the application has been installed, click the link below to enroll the token on your device.                                                                           |
| Enroll your MobilePASS token                                                                                                    |
| In the event you are experiencing difficulties with enrolling the token, you may copy the following code, open MobilePASS application, select Automatic Enrollment, and the |
| RW5yb2xsbWVudFVSTD1odHRwczovL3NIY3VyZS5hc2hnaGFsLmdvdi5xYS9zZWxmZW5yb2xsbWVudC9kc2twcC5hc3B4P3NjPVJpTE41VkFkSFYNCIVzZXJJRD1pdF9                                             |
| To enroll your token on another device                                                                                                    |
| Please select a supported device below, and follow the instructions.                                                                                                    |
| <b>•</b>                                                                                                    |
| After completing token enrollment, close the browser window.                                                                                                    |
| Copyright © 2007 - 2019. SafeNet. All rights reserved.                                                                                                    |

- c) Click on orange icon to download the application.
  d) Once downloaded, double-click SafeNet MobilePASS.msi. The MobilePASS Installation Wizard is displayed. Click Next-

| ASHGHAI                | Document No.           | APMS Access User Guide for External Users |
|------------------------|------------------------|-------------------------------------------|
|                        | Issue Date             | 23/09/2020                                |
| Public Works Authority | <b>Revision Number</b> | 1                                         |

| SafeNet            | Welcome to the InstallShield Wizard for<br>SafeNet MobilePASS                                             |
|--------------------|----------------------------------------------------------------------------------------------------|
| MobilePASS         | The Instalishield(R) Wizard will install SafeNet MobilePASS on<br>your computer. To continue, click Next. |
| 1.9*-1.9<br>B-1.9* | WARNING: This program is protected by copyright law and international treaties.                           |
|                    | GafeNet                                                                                                   |
|                    |                                                                                                    |

e) The License Agreement window is displayed. Select 'I accept the license agreement', and then click Next-

| License Agreement<br>Please read the following license agreement carefully.                                                                                                    | SafeNet.                                                                            |
|----------------------------------------------------------------------------------------------------|-------------------------------------------------------------------------------------|
| SOFTWARE LICENSE AGREEMENT                                                                                                    | 1                                                                                   |
| IMPORTANT - READ THESE TERMS CAREFULLY BEFORE<br>INSTALLING OR USING THIS SOFTWARE. BY DOWNLOA<br>INSTALLING THIS SOFTWARE, YOU ACKNOWLEDGE TH<br>THIS LICENSE AGREEMENT, THAT YOU UNDERSTAND IT<br>AGREE TO BE BOUND BY ITS TERMS. IF YOU DO NOT AG | DOWNLOADING,<br>DING OR<br>AT YOU HAVE READ<br>T, AND THAT YOU<br>SREE TO THE TERMS |
| I accept the terms in the license agreement. I do not accept the terms in the license agreement.                                                                                                    | Port                                                                                |
| stalihed                                                                                                    | and a local                                                                         |

f) The Destination Folder window opens, displaying the installation folder. Click 'Next'-

| ASHGHAI                | Document No.           | APMS Access User Guide for External Users |
|------------------------|------------------------|-------------------------------------------|
|                        | Issue Date             | 23/09/2020                                |
| Public Works Authority | <b>Revision Number</b> | 1                                         |

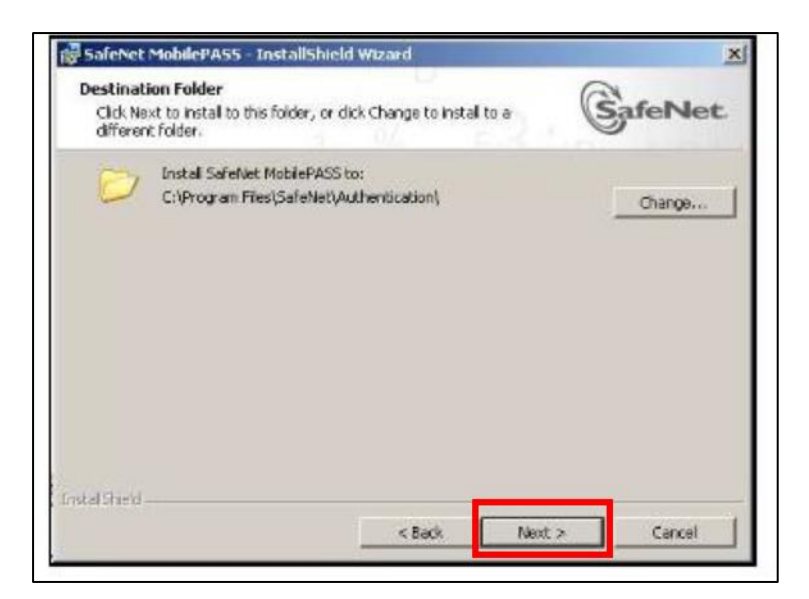

g) The Ready to Install the Program window is displayed. Click 'Install'-

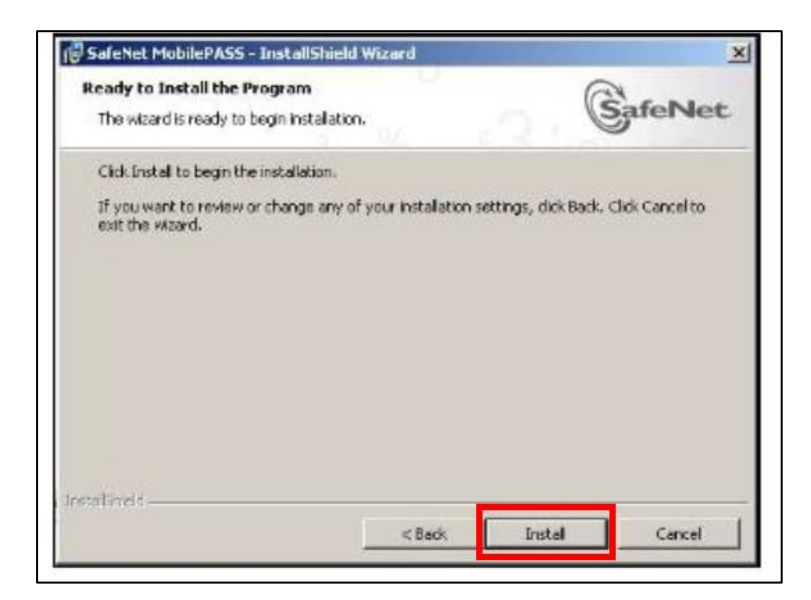

h) The installation process starts-

| ASHGHAI                | Document No.           | APMS Access User Guide for External Users |
|------------------------|------------------------|-------------------------------------------|
|                        | Issue Date             | 23/09/2020                                |
| Public Works Authority | <b>Revision Number</b> | 1                                         |

| Installing | g SafeNet MobilePASS                                                                   | Gen                  |
|------------|----------------------------------------------------------------------------------------|----------------------|
| The pro    | gram features you selected are being installed.                                        | SateNet              |
| P          | Please wait while the InstallShield Wizard installs Safet<br>may take several minutes. | let MobilePASS, This |
|            | Status:                                                                                |                      |
|            | Registering product                                                                    |                      |
|            |                                                                                        |                      |
|            |                                                                                        |                      |
|            |                                                                                        |                      |
|            |                                                                                        |                      |
|            |                                                                                        |                      |
|            |                                                                                        |                      |
|            |                                                                                        |                      |
|            |                                                                                        |                      |
| alinets.   |                                                                                        |                      |

i) On completion of the installation process, the InstallShield Wizard Complete window is displayed-

| 18 Sarenet Mubilerwss - In | iscalesment wizarti                                                                                        | -   |
|----------------------------|----------------------------------------------------------------------------------------------------|-----|
|                            | InstallShield Wizard Completed                                                                             |     |
| SafeNet                    |                                                                                                    |     |
| MobilePASS                 | The InstalShield Wizard has successfully installed SafeNet<br>MobilePASS. Click Finish to exit the wizard. |     |
|                            |                                                                                                    |     |
| 1.842. 32.0                |                                                                                                    |     |
| the state                  | d. a                                                                                                    |     |
| 6                          |                                                                                                    |     |
| ALC: ALC:                  |                                                                                                    |     |
|                            | GafeNe                                                                                                    | et. |
| -                          |                                                                                                    | - 1 |

 j) Click 'Finish'. Return to the http:// link opened earlier and click 'Enroll your MobilePASS token'-

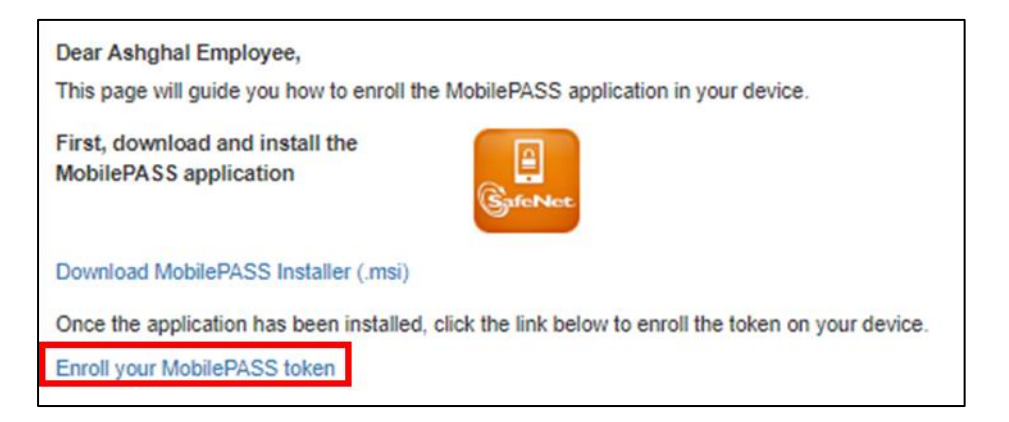

| ASHGHAL                | Document No.           | APMS Access User Guide for External Users |
|------------------------|------------------------|-------------------------------------------|
|                        | Issue Date             | 23/09/2020                                |
| Public Works Authority | <b>Revision Number</b> | 1                                         |

k) If the above link works successfully, the Create New Token window is displayed, as below. Give the desired name and click 'Activate'-

| 📕 MobilePASS 🔀 🗶 | I |
|------------------|---|
| Back MobilePASS  |   |
| Create New Token |   |
| New token name   |   |
| Sarah            |   |
| Activate         |   |
| Activate Later   |   |
| Cancel           |   |
| Change The       |   |
|                  |   |

I) A Token PIN window will be displayed. Enter a 4 digit numeric and click 'Continue'-

| MobilePASS                                             | × |
|--------------------------------------------------------|---|
| List Sarah                                             |   |
|                                                        |   |
| Set a Token PIN                                        |   |
| Token PIN                                              |   |
|                                                        |   |
|                                                        |   |
|                                                        |   |
| Continue Cancel                                        |   |
|                                                        | ´ |
| A Token PIN must contain 4 alphanumeric<br>characters. |   |
|                                                        |   |
|                                                        |   |
| COMPANY                                                |   |

m) Re-enter your Token PIN, and then click '**Continue**'. Your Passcode is displayed in the next window, and your token is activated. This completes the Token enrollment successfully.

| Δςήζηδι                | Document No.           | APMS Access User Guide for External Users |
|------------------------|------------------------|-------------------------------------------|
|                        | Issue Date             | 23/09/2020                                |
| Public Works Authority | <b>Revision Number</b> | 1                                         |

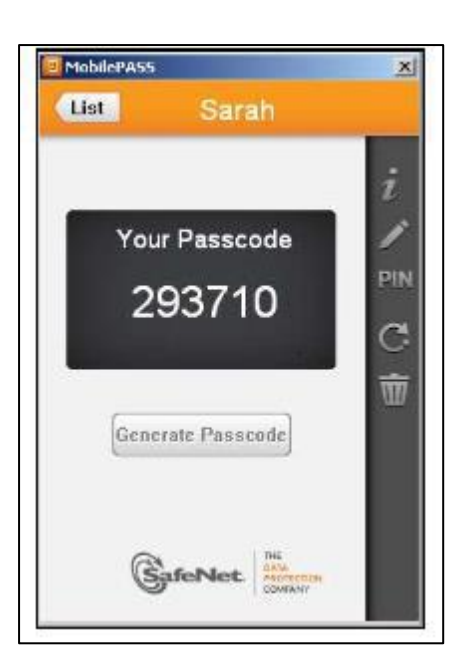

#### 2.2 Install MobilePASS Token on mobile device & Enroll

a) You'll receive an email from <a>SecureToken@ashghal.gov.qa-</a>

| To Viplove Di                                                                          | sun 10/20/2019 10:46 AM<br>Secure Token Access <securetoken@ashghal.gov.qa><br/>SafeNet Authentication Service Self-enrollment<br/>mri, GBM</securetoken@ashghal.gov.qa> |  |
|----------------------------------------------------------------------------------------|----------------------------------------------------------------------------------------------------|--|
| Dear Viplove                                                                           | Dimri:                                                                                                    |  |
| The Token is assigned to you.                                                          |                                                                                                    |  |
| Go to the following URL to enroll your Token and follow the steps given:               |                                                                                                    |  |
| https://secure.ashghal.gov.qa/selfEnrollment/index.aspx?code=HmGYqfVOMXu59EvwjwOXWGIsF |                                                                                                    |  |
| If the above<br>For further a                                                          | link does not work, copy and paste this URL to your web browser.<br>ssistance, please contact Service Desk at Ext: 1234 or mail at 'servicedesk@ashghal.gov.qa'.         |  |

b) Click the https:// link in the email and you'll see below webpage-

| ASHGHAL                | Document No.           | APMS Access User Guide for External Users |
|------------------------|------------------------|-------------------------------------------|
|                        | Issue Date             | 23/09/2020                                |
| Public Works Authority | <b>Revision Number</b> | 1                                         |

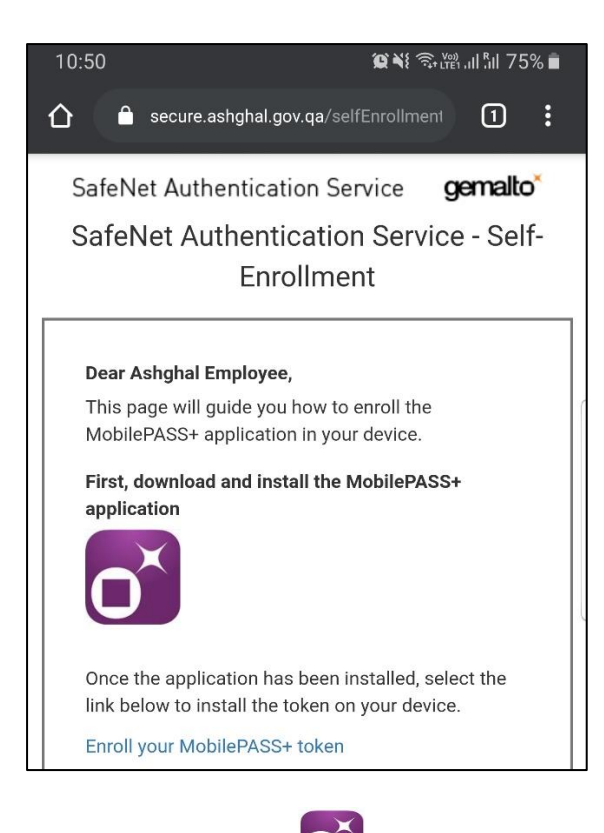

c) Click on orange icon to download the application-

You can enroll MobilePASS+ token on your device using one of the following methods:

> <u>Automatic Enrollment</u>: Automatically copy and paste the activation code into the Auto Enrollment window by clicking the Enroll your token link on the notification email.

> <u>QR Code Enrollment</u>: Scan a QR code to enroll your MobilePASS+ token. This is recommended when you open self-enrollment from your device.

> <u>Copy-Paste Enrollment</u>: This is recommended when you have difficulties with Automatic Enrollment. For example, if the registration link in the device does not work.

- 2.2.1 Method 1: Automatic Enrollment
- a) Once downloaded, tap Enroll your MobilePASS+ token on the webpage-

| ASHGHAI                | Document No.           | APMS Access User Guide for External Users |
|------------------------|------------------------|-------------------------------------------|
|                        | Issue Date             | 23/09/2020                                |
| Public Works Authority | <b>Revision Number</b> | 1                                         |

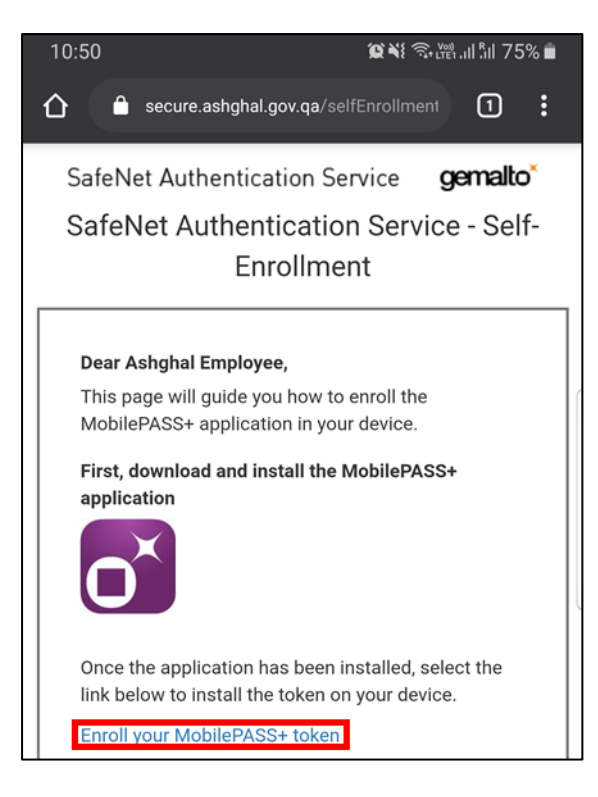

b) Once activated, you'll be prompted to set a PIN-

| Token PIN                                    |  |
|----------------------------------------------|--|
| ••••                                         |  |
| Confirm Token PIN                            |  |
| ••••                                         |  |
| The PIN should contain 4 numeric characters. |  |
| Submit                                       |  |

- c) You'll be prompted to enable fingerprint access for this token, do one of the following-
  - Tap **OK** to access your token and approve login requests using a fingerprint.
  - Tap Not Now to disable this feature.

| Δςήσηδι                | Document No.           | APMS Access User Guide for External Users |
|------------------------|------------------------|-------------------------------------------|
|                        | Issue Date             | 23/09/2020                                |
| Public Works Authority | <b>Revision Number</b> | 1                                         |

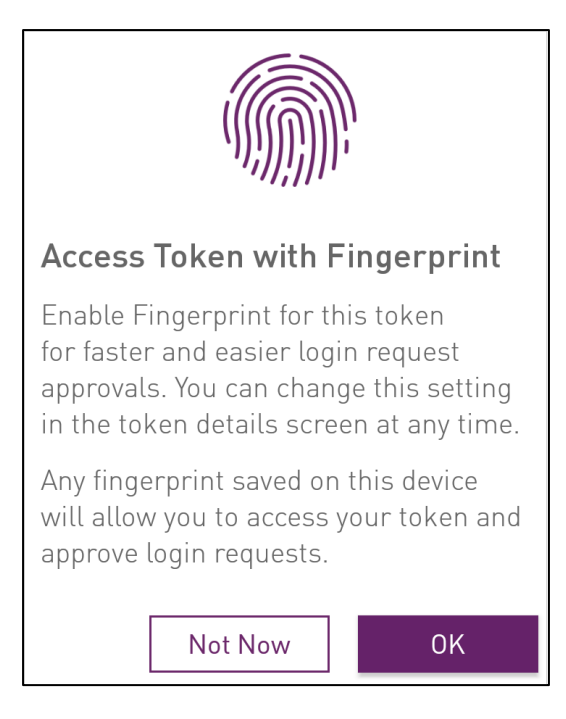

d) This completes the Token enrollment successfully-

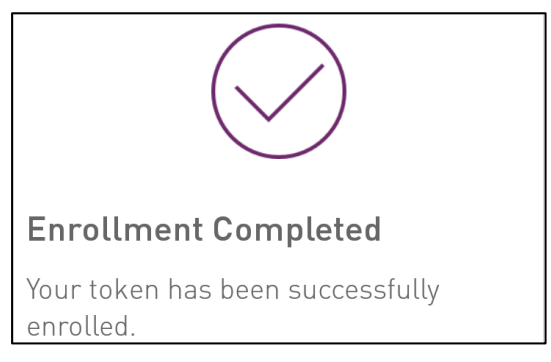

- 2.2.2 Method 2: QR Code Enrollment
- a) Click the https:// link in the email on another device and select Android from the dropdown list of supported devices-

| ASHGHAI                | Document No.           | APMS Access User Guide for External Users |
|------------------------|------------------------|-------------------------------------------|
|                        | Issue Date             | 23/09/2020                                |
| Public Works Authority | <b>Revision Number</b> | 1                                         |

| To enroll your token on another device                                                             |                                          |
|----------------------------------------------------------------------------------------------------|------------------------------------------|
| Please select a supported device below, and                                                        | follow the instructions.                 |
| Android                                                                                            | •                                        |
| If the MobilePASS+ application is not yet inst                                                     | alled on your device:                    |
| Locate it on Google Play Store                                                                     | ANDROID APP ON<br>Google play            |
| • Download and install it                                                                          | O×                                       |
| Open this page on your selected device, and for                                                    | flow the instructions shown on the page. |
| • To enroll your token on your device using                                                        |                                          |
| QR code, scan the code to the right using<br>downloaded MobilePASS+ application on<br>your device. |                                          |
|                                                                                                    |                                          |
|                                                                                                    | - (1969/2715)66                          |
|                                                                                                    |                                          |
|                                                                                                    | - 1983 - Teleford                        |
|                                                                                                    | - 38 8 743                               |
|                                                                                                    |                                          |

b) On your device, open the MobilePASS+ app. Tap Get Started (if you have not yet enrolled a token) or tap the Add icon.
 In the Activation window, tap QR Code Enrollment-

| MobilePASS+                                                                                                    |
|----------------------------------------------------------------------------------------------------|
| Welcome to MobilePASS+                                                                                                    |
| This app provides you with a more secure method to login to your services.                                                                                |
| You need to enroll a token to start using the app.<br>Click on the link in the email you received from your<br>administrator then choose an action below: |
| Auto Enrollment                                                                                                    |
| QR Code Enrollment                                                                                                    |
|                                                                                                    |
|                                                                                                    |

c) If prompted to allow SafeNet MobilePASS+ to access the camera, tap **OK**. Point the camera to the QR Code-

| ASHGHAL<br>Public Works Authority | Document No.           | APMS Access User Guide for External Users |
|-----------------------------------|------------------------|-------------------------------------------|
|                                   | Issue Date             | 23/09/2020                                |
|                                   | <b>Revision Number</b> | 1                                         |

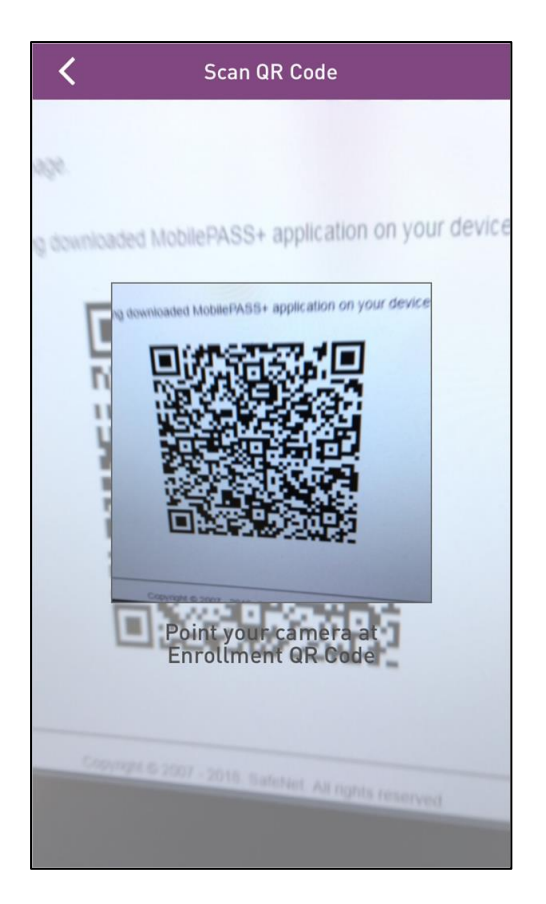

The camera scans the QR Code and begins enrollment.

d) Once activated, you'll be prompted to set a PIN-

| Token PIN                                    |   |
|----------------------------------------------|---|
| ••••                                         |   |
| Confirm Token PIN                            |   |
| • • • •                                      |   |
| The PIN should contain 4 numeric characters. | _ |
|                                              | _ |
| Submit                                       |   |

- e) You'll be prompted to enable fingerprint access for this token, do one of the following-
  - Tap **OK** to access your token and approve login requests using a fingerprint. Tap **Not Now** to disable this feature.
  - •

| ASHGHAL<br>Public Works Authority | Document No.           | APMS Access User Guide for External Users |
|-----------------------------------|------------------------|-------------------------------------------|
|                                   | Issue Date             | 23/09/2020                                |
|                                   | <b>Revision Number</b> | 1                                         |

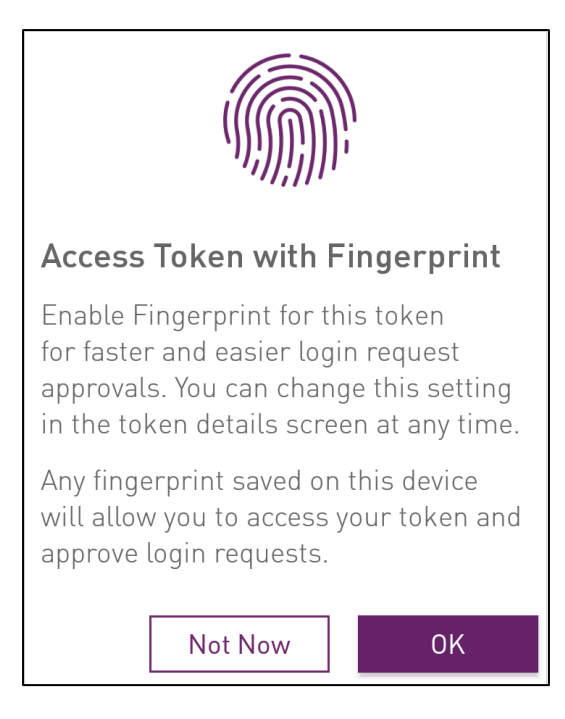

f) This completes the Token enrollment successfully-

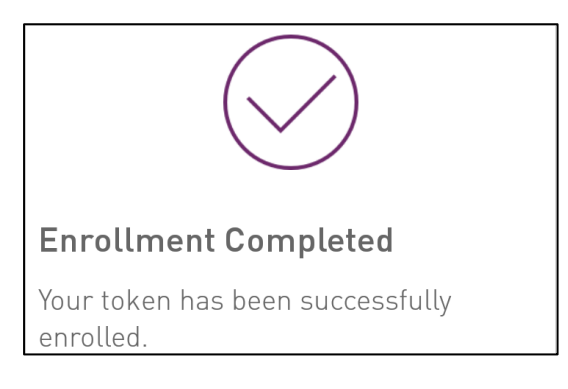

### Method 3: Copy-Paste Enrollment String

a) Copy the activation string from the web page to your clipboard-

| ASHGHAL<br>Public Works Authority | Document No.           | APMS Access User Guide for External Users |
|-----------------------------------|------------------------|-------------------------------------------|
|                                   | Issue Date             | 23/09/2020                                |
|                                   | <b>Revision Number</b> | 1                                         |

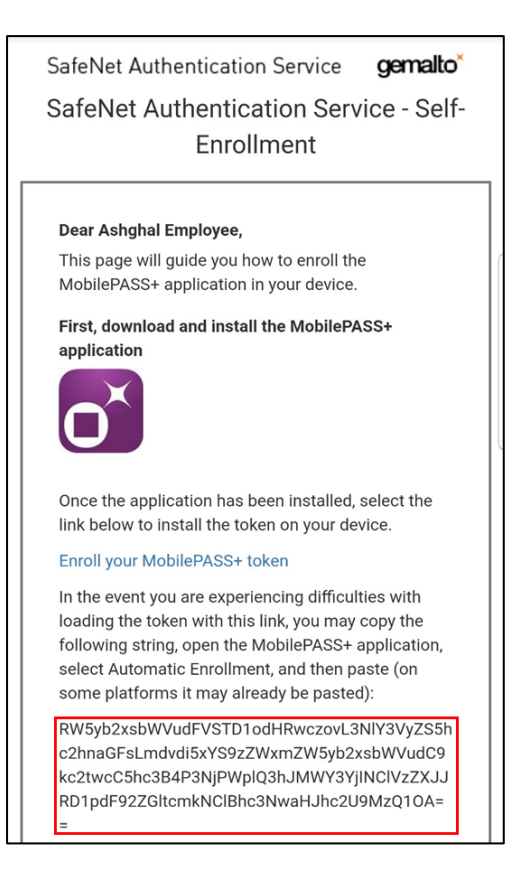

b) 2. Open the MobilePASS+ app and tap Get Started or tap the Add icon-

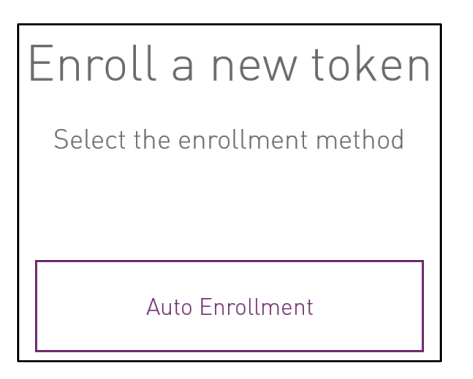

c) Manually enter the activation string into the field provided-

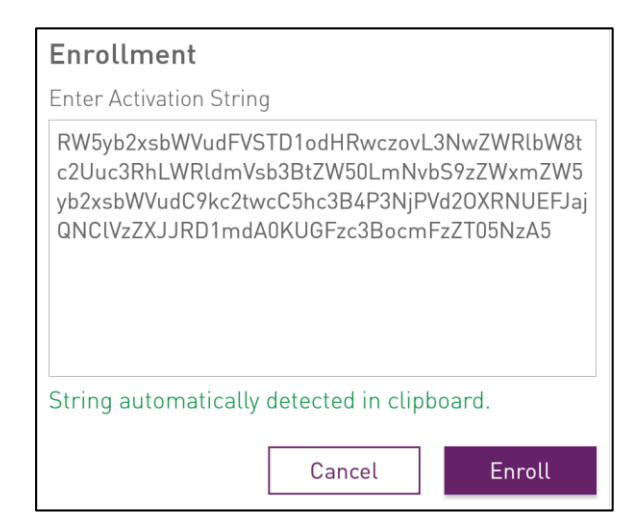

d) Once activated, you'll be prompted to set a PIN-

| Token PIN                                    |  |
|----------------------------------------------|--|
| • • • •                                      |  |
| Confirm Token PIN                            |  |
| • • • •                                      |  |
| The PIN should contain 4 numeric characters. |  |
| Submit                                       |  |

- e) You'll be prompted to enable fingerprint access for this token, do one of the following-
  - Tap **OK** to access your token and approve login requests using a fingerprint.
    - Tap **Not Now** to disable this feature.

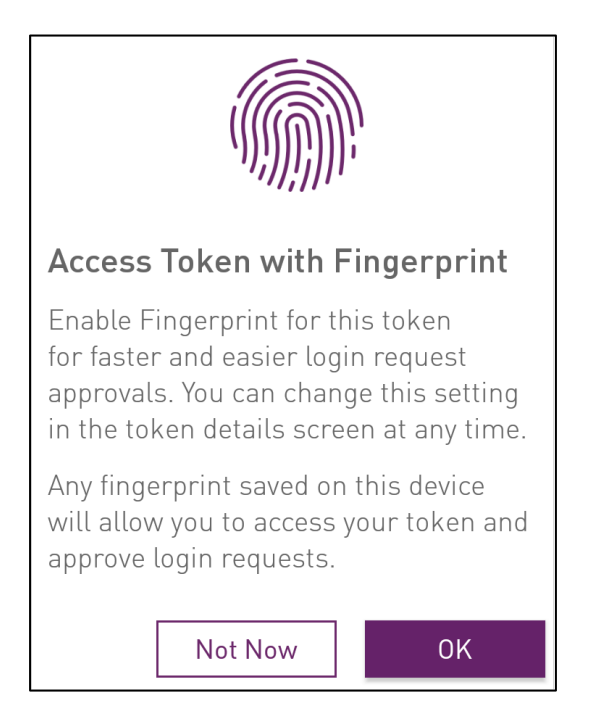

f) This completes the Token enrollment successfully-

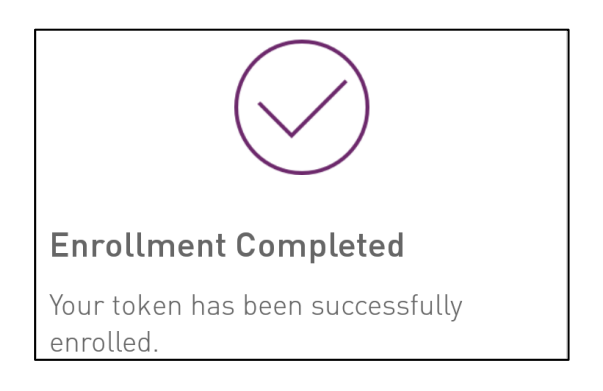

| ASHGHAL<br>Public Works Authority | Document No.           | APMS Access User Guide for External Users |
|-----------------------------------|------------------------|-------------------------------------------|
|                                   | Issue Date             | 23/09/2020                                |
|                                   | <b>Revision Number</b> | 1                                         |

# 3. Steps to Login to Ashghal Portfolio Management System

3.1 Step 1 – Login to the below URL

#### https://apms.ashghal.gov.qa

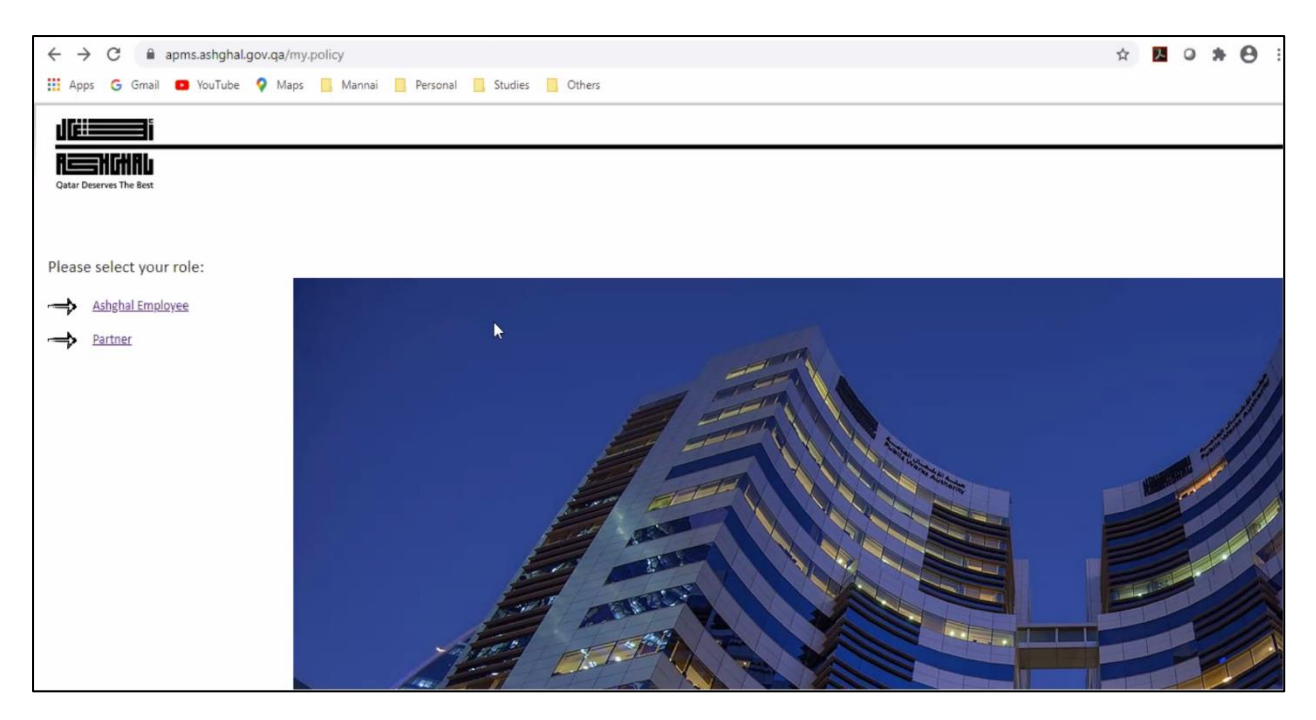

- 3.2 Step 2 Click on Partner (for External Users)
- 3.3 Step 3 Enter Username & Password

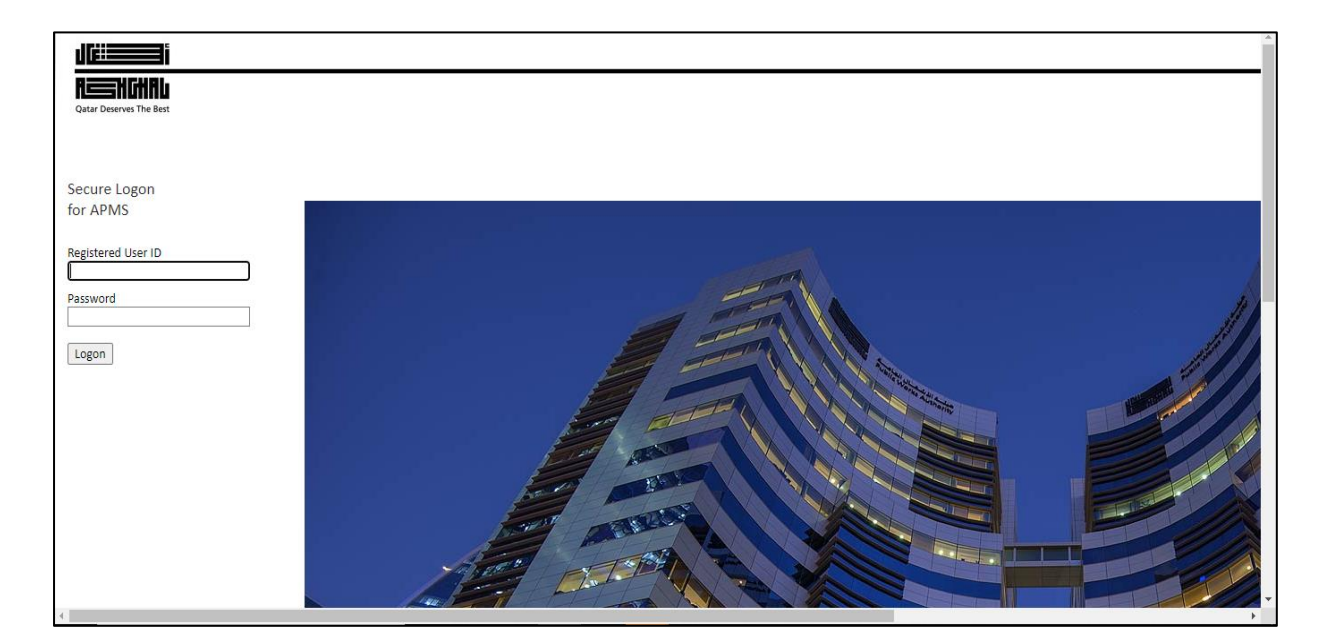

Registered User ID – your email ID is your User ID Password – **vpn@pwa** 

| ASHGHAL<br>Public Works Authority | Document No.           | APMS Access User Guide for External Users |
|-----------------------------------|------------------------|-------------------------------------------|
|                                   | Issue Date             | 23/09/2020                                |
|                                   | <b>Revision Number</b> | 1                                         |

Please note – User ID & Password are case sensitive and it has to be all lower case.

3.4 Step 4 – Enter One Time Password (OTP) generated in MobilePass

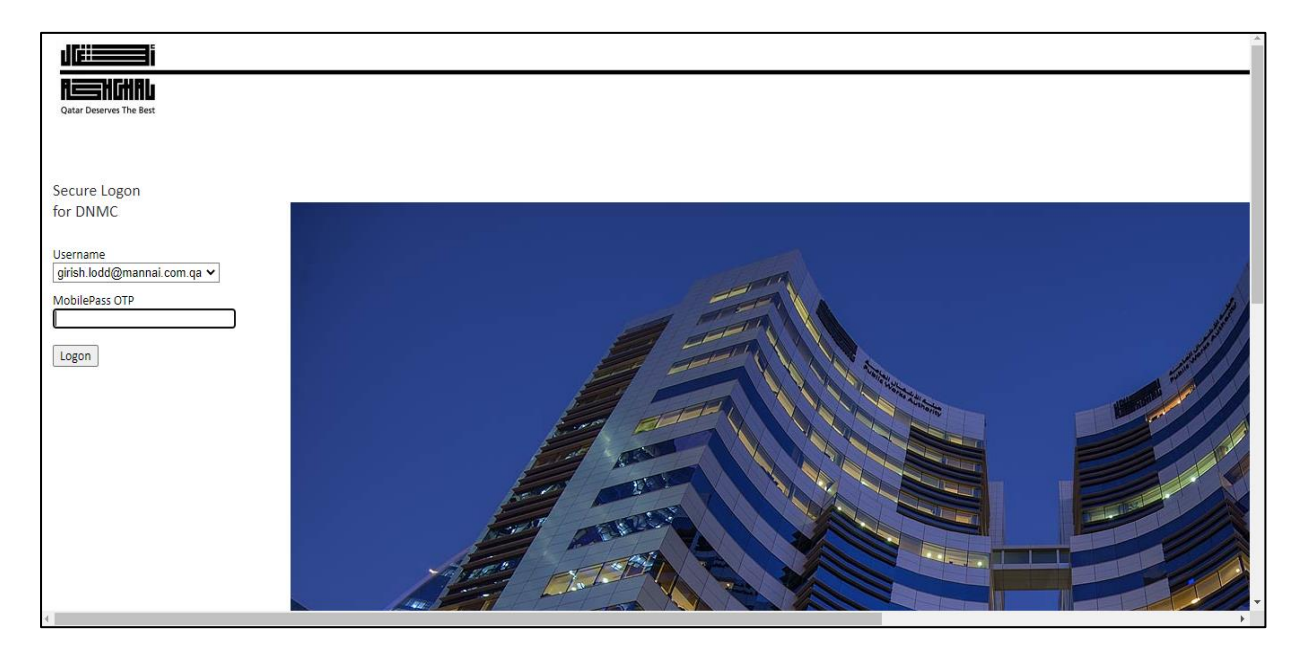

You will get OTP from your installed MobilePass Application as per steps in section 3.

# 3.5 Step 5 – Successful Login

Upon Successful Login, you will be allowed to Access APMS system

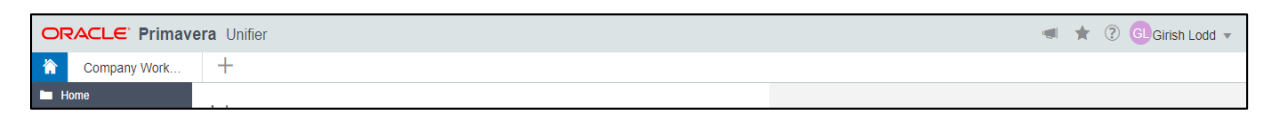

You should be able to see your specific contract details as per the assignment from Ashghal.

# 4. Frequently Asked Questions

# > What should I do if my registered User ID is not working and access denied in first Step

You need to take it up with Ashghal Contract Administrators to register your email ID as valid User ID.

### > What is a MobilePASS Token?

A MobilePASS token is an application that can generate an OTP value for authentication. Install the MobilePASS application on your laptop to use it as an OTP token that works independently of mobile network connectivity.

### > How does it Token provides protection?

Password theft is the single most common way hackers steal identities and gain unauthorized access to networks and resources. While they have many ways to steal a password, success depends on the stolen password being valid, much the way credit card theft relies on the card being usable until you report it as stolen. The problem, of course, is that it is almost impossible for you or the security professionals that manage your network to discover your password has been compromised until long after damage has been done.

Token solves this problem because the instant you log on with your OTP, it is no longer valid. Any attempt to log on by re-using the OTP will not only fail but will also instantly alert your network security professionals to a possible attack on your identity.

### > What is OTP?

One Time Passcode (OTP) is a random code generated by the enrolled Token installed in your laptop/mobile device.

### > How do I generate an OTP from MobilePASS token?

After the MobilePASS application is enrolled, use it to generate an OTP. To generate an OTP on your mobile device, enter your MobilePASS PIN set during enrollment.

#### How long will Token continue to operate?

Your token will be able to generate OTPs until it is revoked by your ISD administrator.

### > What are my Responsibilities?

Protect your PIN just as you would the PIN for your bank or credit card. Never share it with anybody, including people you trust. Your network security administrator and help desk will never ask for your PIN and you should never reveal it to them. Never write down your PIN.

#### > What if I forget my MobilePASS PIN?

Please contact Service Desk.

### > What if my Token is blocked?

This indicates that there has been an attempt to generate OTPs using an incorrect PIN. Please contact Service Desk.

> What should I do if I can't log on using Token?

The most common cause of failed logon is entering an incorrect OTP. Never attempt to reuse a token code and ensure that you enter the code exactly as displayed on the token. Your account will automatically if the maximum number of consecutive 6 failed logon attempts is exceeded. Please contact Service Desk to resolve logon problems.